Automatic Identification System Model JHS-180

# **Operation Manual**

(Field Maintenance)

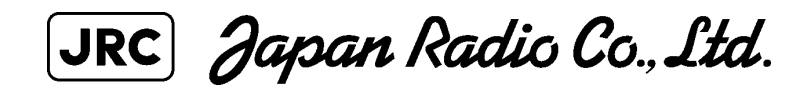

### CONTENTS

- 1.Field Maintenance mode
  - 1.1 Turning On the power for Field Maintenance mode
  - 1.2 Menu Tree of Field Maintenance mode
- 2. FIELD MAINTENANCE
  - 2.1 SELF TEST
  - 2.2 COMM STATUS
  - 2.3 REPORTING RATE
  - 2.4 SELF TEST LOG
  - 2.5 RANGE ALARM LOG
  - 2.6 PORT LOG
  - 2.7 PORT OPTION
  - 2.8 TRX CHECK
  - 2.9 SOFTWARE VER UP
- 3. INITIALIZE
  - 3.1 SENSOR SETTING
  - 3.2 INT. GPS SETTING
  - 3.3 SHIP STATIC DATA
  - 3.4 TRANSPONDER INIT
  - **3.5 ANTENNA SELECTION**

### 1.Field Maintenance Mode

1.1 Turning On the power for Field Maintenance mode

JHS-180 can operate "Field Maintenance Mode" for installation and maintenance. To operate "Field Maintenance Mode", JHS-180 needs special operation in turning the power on. The special operation is;

When turn the power on, pressing and holding [PWR] and [MENU] until starting display "AIS CONTROLLER NOW LOADING ----" appears.

In "Field Maintenance Mode" operation,

- The transponder doesn't operate automatically TDMA transmission.
- Two menu item are added to the "Main Menu".

| MA | Ι  | Ν           | Μ | Е | N | U            |    |   |    |   |   |    |     |     |     | I   | J  | Т  | С  | 1 | 1  | :   | 4  | 3 |
|----|----|-------------|---|---|---|--------------|----|---|----|---|---|----|-----|-----|-----|-----|----|----|----|---|----|-----|----|---|
| N  | ſΑ | ΙN          | Т | Е |   | М            | 01 | D | E  |   |   | ľ  | vI. | A   | Ι   | N   | Т  | Ε  |    | Ν | 40 | D I | D. | E |
| 2  | 7  | 0°          | : |   | 0 |              | 1  | 8 | N  | Μ |   | Т  | Ι   | Т   | `A  | 11  | V  | Ι  | С  |   |    |     |    |   |
|    | 3  | $5^{\circ}$ | : |   | 0 | •            | 2  | 9 | NI | Μ |   | Е  | L   | , I | Z   | 2.1 | 41 | B  | E  | Т | Η  | 2   |    |   |
|    | 2  | $2^{\circ}$ | : |   | 0 | •            | 9  | 2 | NI | Μ |   | Н  | Ι   | K   | S A | 11  | V. | A] | M. | A | R  | U   | Ţ  |   |
| 1. | Μ  | ΕS          | s | A | G | Е            |    |   |    |   |   |    |     |     |     |     |    |    |    |   |    |     |    |   |
| 2. | D  | ΕS          | Т | Ι | N | Α            | Т  | Ι | 0  | N |   |    |     |     |     |     |    |    |    |   |    |     |    |   |
| З. | Ν  | ΑV          | Ι | G | A | Т            | I  | С | Ν  |   |   |    |     |     |     |     |    |    |    |   |    |     |    |   |
| 4. | А  | LΑ          | R | М |   | $\mathbf{s}$ | Έ  | Г | Т  | Ι | N | ١G |     |     |     |     |    |    |    |   |    |     |    |   |
| 5. | G  | RO          | U | Р |   | S            | Н  | Ι | Ρ  |   |   |    |     |     |     |     |    |    |    |   |    |     |    |   |
| 6. | S  | ΕT          |   | U | Ρ |              |    |   |    |   |   |    |     |     |     |     |    |    |    |   |    |     |    |   |
| 7. | М  | ΑI          | Ν | Т | Е | Ν            | Al | N | С  | E |   |    |     |     |     |     |    |    |    |   |    |     |    |   |
| 8. | F  | ΙE          | L | D |   | М            | А  | Ι | N  | Т | E | ΕN | A   | N   | IC  | 21  | Ξ  |    |    |   |    |     |    |   |
| 9. | I  | ΝI          | Т | Ι | A | L            | I  | Ζ | Е  |   |   |    |     |     |     |     |    |    |    |   |    |     |    |   |

"Main Menu" in Field Maintenance Mode operation

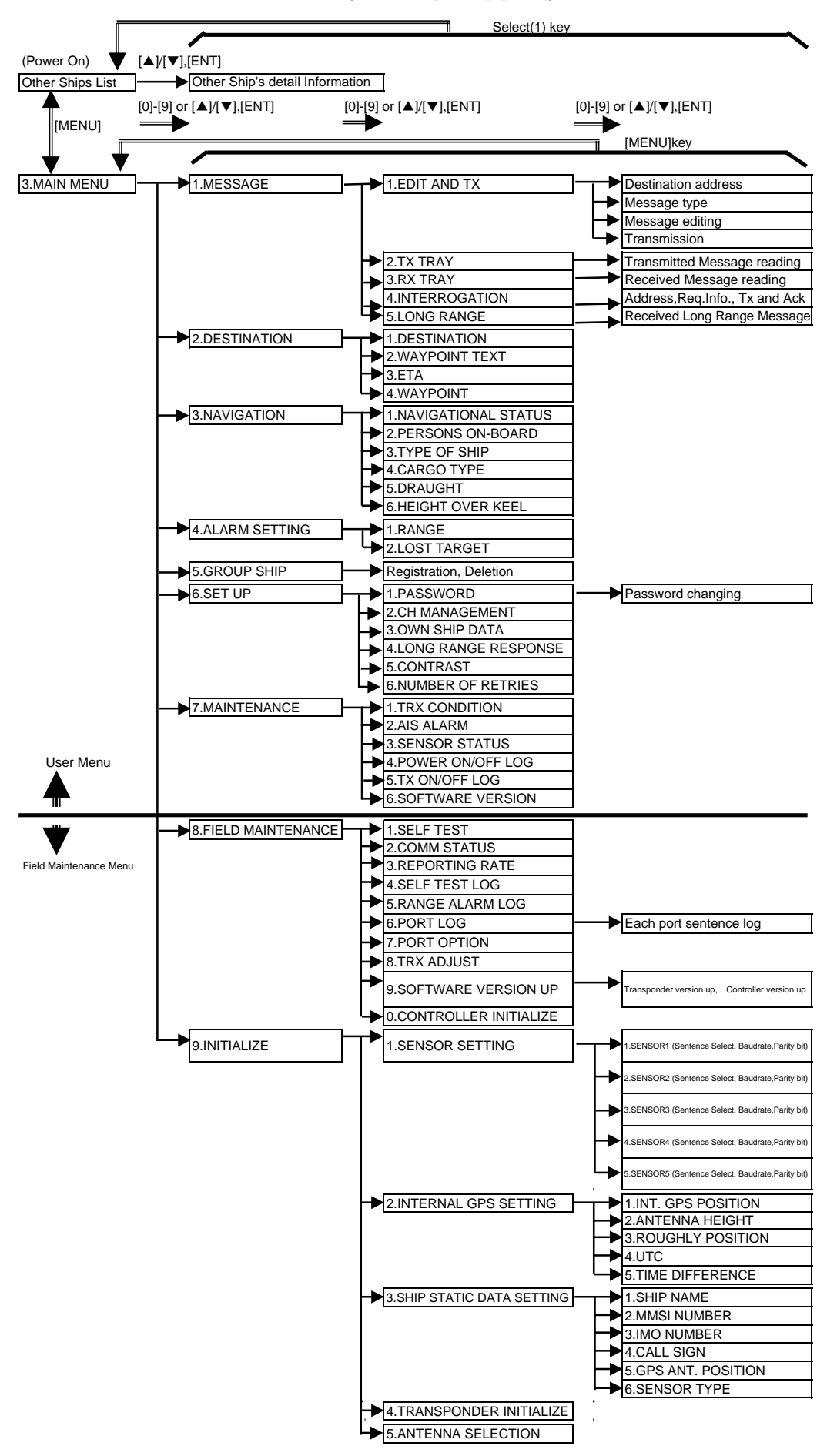

#### 1.2 Menu Tree of Field Maintenance mode (Power On:[MENU]+[PWR])

#### 2. FIELD MAINTENANCE

"FIELD MAINTENANCE" menu is displayed by pressing 8 key in the "Main Menu".

| FIELD MAINTEN              | ANCE UTC11:43 |
|----------------------------|---------------|
| BEARING: RANGE             | NAME          |
| $270^{\circ}$ : 0. 18NM    | TITANIC       |
| $35^{\circ}$ : 0.29 NM     | ELIZABETH2    |
| $22^{\circ}$ : 0.92NM      | HIKAWAMARU    |
| 1. SELF TEST               |               |
| 2. COMM STATU              | S             |
| 3. REPORTING               | RATE          |
| 4. SELF TEST               | LOG           |
| 5. RANGE ALAR              | M LOG         |
| 6. PORT LOG                |               |
| 7. PORT OPTIO              | N             |
| 8. TRX CHECK               |               |
| $\downarrow$ 9. SOFTWARE V | ERSION UP     |
| 10 INITIALIZE              |               |

↑O. INITIALIZE

Display of "FIELD MAINTENACE"

Display of "SELF TEST" (Time out)

| SELF TEST                | UTC11:43   |
|--------------------------|------------|
| BEARING: RANGE           | NAME       |
| $270^{\circ}$ : 0. 18 NM | TITANIC    |
| $35^{\circ}$ : 0. 29 NM  | ELIZABETH2 |
| $22^\circ$ : 0. $92$ NM  | HIKAWAMARU |
| 1. TRANSPONDER           | TEST TX    |
| CONT : TIMEOU            | Т          |
| MODEM : TIMEOU           | Т          |
| TRX : TIMEOU             | Т          |
|                          |            |
| 2. CONTROLLER            |            |
| TIMEOUT                  |            |

Display of "SELF TEST" (All result is fault)

| SELF            | TEST      |          | UTC11:43        |
|-----------------|-----------|----------|-----------------|
| BEARI           | NG:RAI    | NGE NAM  | ſE              |
| $2\ 7\ 0^\circ$ | : 0.1     | 8 NM TIT | AN I C          |
| $3.5^{\circ}$   | : 0.2     | 9NM ELI  | ZABETH2         |
| $2~2^{\circ}$   | : 0.93    | 2 NM HIK | AWAMARU         |
| 1. TRA          | NSPONI    | DER      | TEST TX         |
| CONT            | : NG 1    | FROM SR  | RAM EFROM       |
| SCA             | SIO DI    | UC GPS   | G P S - I N F O |
| MODE            | E M : N G |          |                 |
| TRX             | : NG 1    | ΡΑ ΤΕΜΕ  | VF VR           |
| UNLC            | ЭCК       | D111 U   | J111 I111       |
| LOOP            | P BACK    | D111 U   | J111 I111       |
| 2. CON          | TROLLI    | ER       |                 |
| FRC             | OM:NG     | SIO:NG   | LCD:NG          |

Display of "SELF TEST" (All result is OK)

| SELF TEST               | UTC11:43      |
|-------------------------|---------------|
| BEARING : RANGH         | E NAME        |
| $270^{\circ}$ : 0. 18NM | A TITANIC     |
| $35^{\circ}$ : 0.29 NM  | A ELIZABETH2  |
| $22^{\circ}$ : 0.92NM   | A HIKAWAMARU  |
| 1. TRANSPONDER          | R TEST TX     |
| CONT : OK               |               |
|                         |               |
| MODEM: OK               |               |
| TRX : OK                |               |
| NULOCK DO               | 000 U000 I000 |
| LOOP BACK DO            | 000 U000 I000 |
| 2. CONTROLLER           |               |
| FROM:OK SIC             | D:OK LCD:DONE |

2.1 SELF TEST

"SELF TEST" menu is displayed by pressing 1 key in the "FIELD MAINTENANCE" menu.

#### Indication of failures in NTE-180 AIS Transponder

| Control unit         | Indication | TRX unit      | Indication |
|----------------------|------------|---------------|------------|
| CPU(FLASH ROM)       | FROM       | PA            | PA         |
| CPU(SRAM)            | SRAM       | Temperature   | TEMP       |
| Ext. FLASH ROM       | EFROM      | Forward power | VF         |
| Serial               | SCA        | Reverse power | VR         |
| Communication        |            |               |            |
| Access               |            |               |            |
| Serial I/O           | SIO        |               |            |
| Digital Up Converter | DUC        |               |            |
| GPS receiver         | GPS        |               |            |
| GPS Information      | GPS-INFO   |               |            |

#### 2.2 COMM STATUS

"COMM STATUS" menu is displayed by pressing 2 key in the "FIELD MAINTENANCE" menu.

| COMM STA           | TUS             | τ     | JTC11 | :43      |
|--------------------|-----------------|-------|-------|----------|
| BEARING:           | RANGE           | NAMI  | E∕MMS | Ι        |
| $270^{\circ}$ : 0. | 1 8 NM          | TITAN | A I C |          |
| $35^{\circ}:0.$    | 29 NM           | ELIZA | ABETH | [2       |
| $2 2^{\circ} : 0.$ | 92 NM           | HIKAV | VAMAR | U        |
| RX STAT<br>SYNC ST | I ON :<br>ATE : | UTC   | DIRE  | 50<br>CT |

Display of "COMM STAUS"

#### 2.3 REPORTING RATE

"REPORTING RATE" menu is displayed by pressing 3 key in the "FIELD MAINTENANCE" menu.

| REPOR              | RΤ | I NG | RAT    | E UTC11:43   |  |  |
|--------------------|----|------|--------|--------------|--|--|
| BEAR I             | N  | G:R  | ANGE   | NAME/MMS I   |  |  |
| $2~7~0^{\circ}$    | :  | 0.   | 18NM   | TITANIC      |  |  |
| $3.5^{\circ}$      | :  | 0.   | 2 9 NM | ELIZABETH2   |  |  |
| $22^{\circ}$       | :  | 0.   | 92NM   | H I KAWAMARU |  |  |
|                    |    |      |        |              |  |  |
| REPORTING RATE: 60 |    |      |        |              |  |  |

Display of "REPORTING RATE"

### 2.4 SELF TEST LOG

"SELF TEST LOG" menu is displayed by pressing 4 key in the "FIELD MAINTENANCE" menu.

| SELF            | TEST LOG | UTC11:43        |
|-----------------|----------|-----------------|
| BEAR I          | NG:RANGE | NAME            |
| $2\ 7\ 0^\circ$ | : 0.18NM | TITANIC         |
| 35°             | : 0.29NM | ELIZABETH2      |
| $2~2\degree$    | : 0.92NM | HIKAWAMARU      |
|                 |          |                 |
| 1.20            | 01/02/02 | 1 0 : 0 0 : 5 9 |
| TEST            | TX:OK OF | к ок ок ок ок   |
| 2.20            | 01/02/02 | 09:00:59        |
| COTR            | OLLER:OK | OK OK           |
| 3.20            | 01/02/02 | 08:00:59        |
| ТЕЅТ            | 2:OK     |                 |
| 4.20            | 01/02/02 | 08:00:59        |
| ↓TEST           | `6 : OK  |                 |

Display of "SELF TEST LOG"

#### 2.5 RANGE ALARM LOG

"RANGE ALARM LOG" menu is displayed by pressing 5 key in the "FIELD MAINTENANCE" menu.

| RANGE ALARM L               | OG UTC11:43 |
|-----------------------------|-------------|
| BEARING: RANGE              | NAME        |
| $270^{\circ}$ : 0. 18NM     | TITANIC     |
| $35^{\circ}: 0.29$ NM       | ELIZABETH2  |
| $2 2^{\circ}$ : 0. $9 2 NM$ | HIKAWAMARU  |
| 1. 2001/12/13               | 10:00:59    |
| LOST :NIHONI                | MARU        |
| 2. 2001/12/13               | 09:55:59    |
| RANGE : 1 2 3 4 5           | 6789        |
|                             |             |
|                             |             |
|                             |             |
|                             |             |
|                             |             |

Display of "RANGE ALARM LOG"

#### 2.6 PORT LOG

"PORT LOG" menu is displayed by pressing 6 key in the "FIELD MAINTENANCE" menu.

| PORT LOG                | UTC11:43   |
|-------------------------|------------|
| BEARING: RANGE          | NAME       |
| $270^{\circ}$ : 0. 18NM | TITANIC    |
| $35^\circ$ : 0. 29NM    | ELIZABETH2 |
| $2 2^{\circ}$ : 0. 92NM | HIKAWAMARU |
|                         |            |
| 01. TRANSPONDI          | E R        |
| 02. CONTROLLE           | R          |
| 03. SENSOR1             |            |
| 04. SENSOR2             |            |
| 05. SENSOR3             |            |
| 06. SENSOR4             |            |
| 07. SENSOR5             |            |
| ↓08. DGNSS              |            |
| ↑09. LONG RANGE         |            |
| 10. AUX1                |            |
| 11. AUX2                |            |

Display of "PORT LOG"

Details of each port is displayed by pressing from 1 to 1 hey in the "PORT LOG" menu.

| SENSOR1 LOG                 | UTC11:43      |
|-----------------------------|---------------|
| BEARING : RANGE             | NAME          |
| $270^{\circ}$ : 0. 18NM     | TITANIC       |
| $35^{\circ}$ : 0. 29 NM     | ELIZABETH2    |
| $2 2^{\circ}$ : 0. $9 2 NM$ | HIKAWAMARU    |
| \$GLL, A, A, x.             | x, N, ABCD    |
| \$RMC, x. x, T,             | x. x, M, ABCD |
|                             |               |
|                             |               |
|                             |               |
|                             |               |
|                             |               |
|                             |               |
|                             |               |

Display of "SENSOR1 LOG"

#### 2.7 PORT OPTION

"PORT OPTION" menu is displayed by pressing 7 key in the "FIELD MAINTENANCE" menu.

| PORT OPTION               | UTC11:43   |   |
|---------------------------|------------|---|
| BEARING : RANGE           | NAME       |   |
| $270^{\circ}$ : 0. 18NM   | TITANIC    |   |
| $35^{\circ}$ : 0.29 NM    | ELIZABETH2 |   |
| $22^{\circ}$ : 0. $92$ NM | HIKAWAMARU |   |
|                           |            |   |
| OPTION                    | START>     | 0 |
|                           |            |   |
|                           | END>       | 0 |
|                           |            | - |
|                           |            |   |
|                           |            |   |
|                           |            |   |
|                           |            |   |

Display of "PORT OPTION"

#### 2.8 TRX CHECK

"TRX CHECK" menu is displayed by pressing 8 key in the "FIELD MAINTENANCE" menu.

| Т | R | Х |             | Сŀ | ΗE | С   | K        |   |    |    |   |   | UTC11:43 |
|---|---|---|-------------|----|----|-----|----------|---|----|----|---|---|----------|
| В | E | А | RΙ          | Ν  | G  | : R | A        | Ν | GI | Ε  | Ν | A | ME       |
|   | 2 | 7 | 0°          | :  |    | 0.  | 1        | 8 | NN | Μ  | Т | I | TANIC    |
|   |   | 3 | $5^{\circ}$ | :  | (  | 0.  | <b>2</b> | 9 | NN | M  | Е | L | IZABETH2 |
|   |   | 2 | $2^{\circ}$ | :  | (  | 0.  | 9        | 2 | NN | Μ  | Н | I | KAWAMARU |
| 1 |   | R | Х           | С  | H. | AN  | ΙN       | E | L  | С  | Η | E | СК       |
| 2 |   | Т | Х           | Ρ  | 01 | ΝE  | R        |   | Сł | ΗE | С | Κ | 2        |
| 3 | • | Т | Х           | Ρ  | 01 | NE  | R        |   | ΑI | DЈ | U | S | δT       |
|   |   |   |             |    |    |     |          |   |    |    |   |   |          |
|   |   |   |             |    |    |     |          |   |    |    |   |   |          |
|   |   |   |             |    |    |     |          |   |    |    |   |   |          |
|   |   |   |             |    |    |     |          |   |    |    |   |   |          |
|   |   |   |             |    |    |     |          |   |    |    |   |   |          |
|   |   |   |             |    |    |     |          |   |    |    |   |   |          |

#### Display of "TRX CHECK"

"RX CHANNEL CHECK" menu is displayed by pressing 1 key in the "TRX CHECK" menu.

| RΧ   | СН          | ΑN  | NE      | L        |   | СН | Е | СI  | K | UTC11:43 |
|------|-------------|-----|---------|----------|---|----|---|-----|---|----------|
| ΒEΑ  | RΙ          | ΝG  | : R     | Α        | Ν | GΕ |   | Ν   | A | ME       |
| 27   | $0^{\circ}$ | :   | 0.      | 1        | 8 | ΝM |   | Т   | Ι | TANIC    |
| 3    | $5^{\circ}$ | :   | 0.      | <b>2</b> | 9 | ΝM |   | ΕI  | L | IZABETH2 |
| 2    | $2^{\circ}$ | :   | 0.      | 9        | 2 | ΝM |   | Н   | Ι | KAWAMARU |
|      |             |     |         |          |   |    |   |     |   |          |
| 1. C | Н           | A : | $2 \ 0$ | 8        | 7 | Ν  | А | R I | R | OW       |
| 2. C | Н           | в:  | $2 \ 0$ | 8        | 8 | W  | Ι | DI  | Е |          |
| 3. S | ΕΤ          |     |         |          |   |    |   |     |   |          |
|      |             |     |         |          |   |    |   |     |   |          |
|      |             |     |         |          |   |    |   |     |   |          |
|      |             |     |         |          |   |    |   |     |   |          |
|      |             |     |         |          |   |    |   |     |   |          |
|      |             |     |         |          |   |    |   |     |   |          |

Display of "RX CHANNEL CHECK"

"TX POWER CHECK" menu is displayed by pressing 2 key in the "TRX CHECK" menu.

| ТΣ | K PC          | WER    | CHEC              | K UTC11:43  |
|----|---------------|--------|-------------------|-------------|
| ΒE | EARI          | NG : H | RANGE             | NAME        |
| 2  | 270°          | : 0.   | $1.8 \mathrm{NM}$ | TITANIC     |
|    | $3.5^{\circ}$ | : 0.   | 2 9 NM            | ELIZABETH2  |
|    | $2~2^{\circ}$ | : 0.   | 9 2 NM            | HIKAWAMARU  |
| 1. | СН            |        |                   | 2087        |
| 2. | BAN           | DWII   | ЪТН               | NARROW      |
| 3. | ΤХ            | ТҮРН   | E                 | DSC (SPACE) |
| 4. | T X           | POWH   | ER                | HIGH        |
| 5. | ΙND           | ΕX     | $D \to F$         | : 1 2 3     |
|    |               |        | SET               | :           |
| 6. | POW           | ER     | NDIC              | ATOR 12.0W  |
|    |               |        |                   | T X O N >   |
|    |               |        |                   |             |

**Display of "TX POWER CHECK"** 

"TX POWER ADJUS" menu is displayed by pressing 3 key in the "TRX CHECK" menu.

| TX POWER          | ADJUST U   | TC11:43 |
|-------------------|------------|---------|
| BEARING :         | RANGE NAME |         |
| $270^{\circ}:0$   | 18NM TITAN | I C     |
| $35^{\circ}:0$    | 29NM ELIZA | BETH2   |
| $2 2^{\circ} : 0$ | 92NM HIKAW | AMARU   |
| 1. CH             |            | 2087    |
| 2. BANDWI         | DTH        | NARROW  |
| 3. TX TYP         | E DSC      | (SPACE) |
| 4. TX POW         | ER         | HIGH    |
| 5. INDEX          | DEF:123    | WRITE>  |
|                   | SET:123    |         |
| 6. POWER          | INDICATOR  | 12.0W   |
|                   |            | TX ON > |
| 7. COPY CI        | H GROUP 1  |         |
| Î                 |            |         |
| 7. COPY C         | H GROUP 1  |         |
|                   |            |         |

1:156.0250-156.4875MHz

Display of "TX POWER ADJUST"

#### 2.9 SOFTWARE VER UP

"SOFWARE VER UP" menu is displayed by pressing 9 key in the "FIELD MAINTENANCE" menu.

| SOFTWARE VER U          | UP UTC11:43 |   |
|-------------------------|-------------|---|
| BEARING: RANGE          | NAME/MMS I  |   |
| $270^{\circ}$ : 0. 18NM | ΤΙΤΑΝΙΟ     |   |
| $35^{\circ}$ : 0.29 NM  | ELIZABETH2  |   |
| 22°: 0.92NM             | HIKAWAMARU  |   |
|                         |             |   |
| TRANSPONDER             | VERSION UP  | 0 |
| VER 1.00                | START       |   |
| CONTROLLER              | VERSION UP  | 0 |
| VER 1.00                | START       |   |
|                         |             |   |
|                         |             |   |
|                         |             |   |

#### Display of "SOFTWARE VER UP"

| SOFTW           | ARE  | VER        | UP UTC11:43     |
|-----------------|------|------------|-----------------|
| BEAR I          | NG:R | ANGE       | NAME            |
| $2\ 7\ 0^\circ$ | : 0. | 1 8 N M    | TITANIC         |
| $3.5^{\circ}$   | : 0. | 2 9  NM    | ELIZABETH2      |
| $2.2^{\circ}$   | : 0. | $9\ 2\ NM$ | HIKAWAMARU      |
|                 |      |            |                 |
| READ            | Y FO | R          |                 |
| TRAN            | SPON | DER        | VERSION UP.     |
|                 |      |            |                 |
| REST            | ART  | CONT       | ROLLER          |
| ΑFΤΕ            | R VE | RSIO       | N UP.           |
|                 |      |            |                 |
| PRESS           | AND  | HOL        | D [PWR] + [OFF] |
|                 |      |            |                 |

Display of transponder version up in "SOFTWARE VERSION UP"

SOFTWARE VER UP UTC11:43

| BEARIN          | NG:R | ANGE    | NAME            |
|-----------------|------|---------|-----------------|
| $2\ 7\ 0^\circ$ | : 0. | 1.8  NM | TITANIC         |
| $3.5^{\circ}$   | : 0. | 2 9 NM  | ELIZABETH2      |
| 2 2°            | : 0. | 9 2 NM  | HIKAWAMARU      |
|                 |      |         |                 |
| READY           | Y FO | R       |                 |
| CONTI           | ROLL | ER V    | ERSION UP.      |
|                 |      |         |                 |
| RESTA           | ART  | CONT    | ROLLER          |
| AFTEI           | R VE | RSIO    | N UP.           |
|                 |      |         |                 |
|                 |      |         |                 |
| PRESS           | AND  | HOLI    | D [PWR] + [OFF] |

Display of controller version up in "SOFTWARE VERSION UP"

#### 2.10 STATE INITIALIZE

"STATE INITIALIZE" is displayed by pressing 0 key in the "FIELD MAINTENANCE" menu.

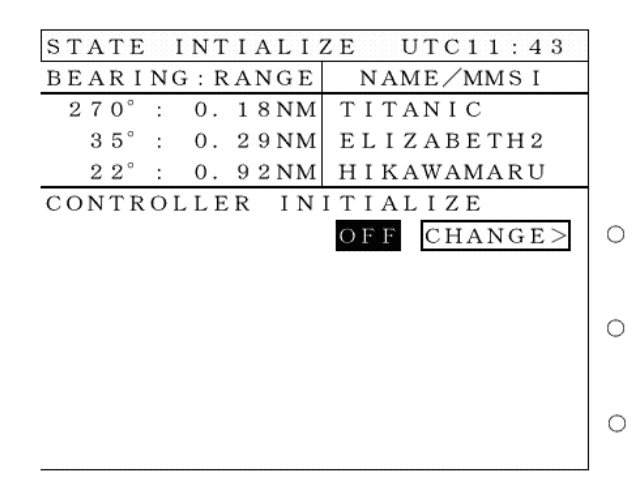

Display of "STATE INITIALIZE"(OFF)

| STATE INTIALIZE UTC11:43           |   |
|------------------------------------|---|
| BEARING: RANGE NAME/MMSI           |   |
| 270°: 0.18NM TITANIC               |   |
| 35°: 0.29NM ELIZABETH2             |   |
| 22°: 0.92NM HIKAWAMARU             |   |
| CONTROLLER INITIALIZE              |   |
| ON CHANGE>                         | 0 |
|                                    |   |
|                                    |   |
|                                    | 0 |
|                                    |   |
|                                    |   |
|                                    | 0 |
| PLEASE RESTART CONTROLLER          |   |
| Display of "STATE INITIAL IZE"(ON) |   |

Display of "STATE INITIALIZE"(ON)

### 3. INITIALIZE

"INITIALIZE" menu is displayed by pressing 9 key in the "Main Menu".

| INITIALIZE                  | UTC11:43     |
|-----------------------------|--------------|
| BEARING: RANGE              | NAME         |
| $270^{\circ}$ : 0. 18 NM    | TITANIC      |
| $35^{\circ}: 0.29$ NM       | ELIZABETH2   |
| $2 2^{\circ}$ : 0. $9 2 NM$ | HIKAWAMARU   |
|                             |              |
| 1. SENSOR SETT              | ING          |
| 2. INTERNAL GP              | S SETTING    |
| 3. SHIP STATIC              | DATA SETTING |
| 4. TRANSPONDER              | INITIALIZE   |
| 5. ANTENNA SEL              | ECTION       |
|                             |              |
|                             |              |
|                             |              |
|                             |              |

Display of "INITIALIZE"

#### 3.1 SENSOR SETTING

"SENSOR SETTING" menu is displayed by pressing 1 key in the "INITIALIZE" menu.

|    | 112          |             |     |     |     |            |          |          | 121 |    |            |
|----|--------------|-------------|-----|-----|-----|------------|----------|----------|-----|----|------------|
| SE | Ν            | S (         | DI  | R   | 5   | 5 E        | Т        | Т        | Ι   | NO | G UTC11:43 |
| ВE | А            | R           | II  | NO  | G : | : R        | А        | Ν        | G   | Е  | NAME       |
| 2  | 7            | 0°          |     | :   | (   | ).         | 1        | 8        | Ν   | М  | ΤΙΤΑΝΙΟ    |
|    | З            | $5^{\circ}$ |     | :   | (   | Э.         | <b>2</b> | 9        | Ν   | М  | ELIZABETH2 |
|    | 2            | $2^{\circ}$ |     | :   | (   | ).         | 9        | <b>2</b> | Ν   | М  | HIKAWAMARU |
|    |              |             |     |     |     |            |          |          |     |    |            |
| 1. | $\mathbf{S}$ | Εľ          | N S | S C | ΟF  | R 1        |          |          |     |    |            |
| 2. | s            | ΕÌ          | NS  | s c | ΟF  | R 2        |          |          |     |    |            |
| З. | s            | Εľ          | NS  | s c | ΟF  | <b>R</b> 3 |          |          |     |    |            |
| 4. | s            | Εľ          | NS  | S C | ΟF  | R 4        |          |          |     |    |            |
| 5. | $\mathbf{s}$ | Εľ          | N S | s c | ΟF  | R 5        |          |          |     |    |            |
|    |              |             |     |     |     |            |          |          |     |    |            |
|    |              |             |     |     |     |            |          |          |     |    |            |
|    |              |             |     |     |     |            |          |          |     |    |            |
|    |              |             |     |     |     |            |          |          |     |    |            |

#### Display of "SENSOR SETTING"

Each sensor filter menu is displayed by pressing from 1 to 5 key in the "SENSOR SETTING" menu.

| SE | N        | s           | 0 | R | 1 |   | S  | Е | Т | Т | Ι | N | G |   |   |   | U   | Т  | С | 1  | 1   | : 4 | 13 |
|----|----------|-------------|---|---|---|---|----|---|---|---|---|---|---|---|---|---|-----|----|---|----|-----|-----|----|
| ВE | A        | R           | Ι | N | G | : | R  | А | N | G | E |   | N | A | М | E |     |    |   |    |     |     |    |
| 2  | 7        | 0           | 0 | : |   | 0 |    | 1 | 8 | N | М |   | Т | Ι | Т | А | N   | Ι  | С |    |     |     |    |
|    | 3        | 5 °         | D | : |   | 0 |    | 2 | 9 | Ν | М |   | Е | L | Ι | Ζ | А   | В  | Е | Т  | Н   | 2   |    |
|    | <b>2</b> | $2^{\circ}$ | Ð | : |   | 0 |    | 9 | 2 | N | М |   | Η | Ι | Κ | A | W   | A  | Μ | А  | R   | U   |    |
| 1. | S        | Е           | N | Т | Е | Ν | С  | Е |   | S | Е | L | Е | С | Т |   |     |    |   |    |     |     |    |
| *  | D        | T           | М |   | * | G | В  | S |   | * | G | G | A |   | * | G | L   | L  |   | *  | G   | N S | 5  |
|    | Η        | D           | G |   |   | Η | D  | Т |   |   | 0 | S | D |   |   | R | 0   | Т  |   | *  | RJ  | M   | 2  |
|    | R        | Т           | Е |   | * | V | В  | W |   | * | V | Т | G |   |   | W | Ρ   | L  |   |    |     |     |    |
|    | Ρ        | J           | R | С |   | A | Т  | Т |   |   |   |   |   |   |   |   |     |    |   |    |     |     |    |
| 2. | В        | А           | U | D | R | A | Т  | Е |   |   |   |   |   |   |   |   | 4   | 8  | 0 | 0  | В   | PS  | 5  |
| 3. | Ρ        | Α           | R | I | Т | Υ |    |   |   |   |   |   |   |   |   |   |     |    |   | Ν  | 0   | Νł  | Ξ  |
|    |          |             |   |   |   |   |    |   |   |   |   |   |   |   |   |   |     |    |   |    |     |     |    |
| ΡL | . E      | А           | S | E | ) | I | 51 | E | S | Т | А | R | Т |   | С | С | ) N | ΓI | F | 50 | ) [ | L   | .Ε |

Display of each sensor filter setting in "SENSOR SETTING"

## 3.2 INT. GPS SETTING

"INT. GPS SETTING" menu is displayed by pressing 2 key in the "INITIALIZE" menu.

| ΙN | ١T       | . (         | γP  | S |   | S | Е | Т | Т | Ι | N | G |   |   |   | U | Т | С        | 1 | 1        | : | 43 |
|----|----------|-------------|-----|---|---|---|---|---|---|---|---|---|---|---|---|---|---|----------|---|----------|---|----|
| ВE | ΞA       | RI          | N   | G | : | R | А | Ν | G | Е |   | N | А | М | Е |   |   |          |   |          |   |    |
| 2  | 27       | $0^{\circ}$ | :   |   | 0 |   | 1 | 8 | Ν | М |   | Т | I | Т | А | N | I | С        |   |          |   |    |
|    | 3        | $5^{\circ}$ | :   |   | 0 |   | 2 | 9 | Ν | Μ |   | Е | L | Ι | Ζ | A | В | Е        | Т | Η        | 2 |    |
|    | 2        | $2^{\circ}$ | :   |   | 0 |   | 9 | 2 | Ν | М |   | Η | I | Κ | А | W | A | Μ        | А | R        | U |    |
|    |          |             |     |   |   |   |   |   |   |   |   |   |   |   |   |   |   |          |   |          |   |    |
| 1. | Ι        | Nï          | Γ.  | G | Ρ | s |   | В | 0 | W | 1 | 0 | 0 | m |   | s | Т | R        | 1 | 3        | 0 | m  |
| F  | <b>0</b> | S I         | Т   | I | 0 | Ν |   | Ρ | 0 | R |   | 8 | 0 | m |   | S | Т | А        |   | <b>2</b> | 0 | m  |
| 2. | А        | N١          | ΙT  | Е | Ν | A |   | Η | I | G | Η | Т |   |   |   |   |   | 1        | 0 |          | 0 | m  |
| 3. | R        | οι          | JG  | Н | L | Υ |   |   |   |   |   | N |   | 7 | 7 | 0 | 7 | 7        |   | 7        | 7 | ſ  |
|    | Ρ        | 0.5         | S I | Т | I | 0 | N |   |   |   |   | E | 1 | 1 | 1 | 0 | 2 | <b>2</b> |   | 3        | 3 | £  |
| 4. | U        | ТC          |     |   |   |   | 2 | 0 | 0 | 0 | / | 0 | 7 | / | 0 | 7 |   | 1        | 1 | :        | 4 | 3  |
| 5. | Т        | ΙN          | 1E  |   | D | Ι | F | F | E | R | E | N | С | E |   |   |   |          | 9 | :        | 0 | 0  |

Display of "INT. GPS SETTING"

#### 3.3 SHIP STATIC DATA

"SHIP STATIC DATA" menu is displayed by pressing 3 key in the "INITIALIZE" menu.

| -                               |                             |
|---------------------------------|-----------------------------|
| SHIP STATIC DATA                | UTC11:43                    |
| BEARING: RANGE NA               | ME                          |
| 270°: 0.18NM TI                 | TANIC                       |
| $35^{\circ}$ : 0.29NM EL        | . I Z A B E T H 2           |
| * $22^{\circ}$ : 0. $92$ NM H I | KAWAMARU                    |
|                                 |                             |
| 1. SHIP NAME                    |                             |
| N I HONNMARU                    |                             |
| 2. MMSI NUMBER                  | $4\ 3\ 1\ 0\ 0\ 0\ 0\ 1$    |
| 3. IMO NUMBER                   | $1\ 2\ 3\ 4\ 5\ 6\ 7\ 8\ 9$ |
| 4. CALL SIGN                    | JRCSHIP                     |
| 5. GPS ANT BOW150               | m STR100m                   |
| POSITION POR 65                 | m STA 50m                   |
| 6. SENSOR TYPE                  | GPS                         |

Display of "SHIP STATIC DATA"

#### 3.4 TRANSPONDER INIT

"TRANSPONDER INIT" menu is displayed by pressing 4 key in the "INITIALIZE" menu.

| TRANSPONDER I           | NIT UTC11:43 |   |
|-------------------------|--------------|---|
| BEARING: RANGE          | NAME         |   |
| $270^{\circ}$ : 0. 18NM | ΤΙΤΑΝΙΟ      |   |
| $35^{\circ}$ : 0.29 NM  | ELIZABETH2   |   |
| $22^{\circ}$ : 0.92NM   | HIKAWAMARU   |   |
|                         |              |   |
| TRANSPONDER I           | NITIALIZE >  | 0 |
|                         |              |   |
|                         |              |   |
|                         |              |   |
|                         |              |   |
|                         |              |   |
|                         |              |   |
|                         |              |   |

**Display of "TRANSPONDER INIT"** 

#### 3.5 ANTENNA SELECTION

"ANTENNA SELECTION" menu is displayed by pressing 5 key in the "INITIALIZE" menu.

| ANTENNA SELEC           | TION UTC11:43     |   |
|-------------------------|-------------------|---|
| BEARING: RANGE          | NAME              |   |
| $270^{\circ}$ : 0. 18NM | TITANIC           |   |
| $35^{\circ}$ : 0.29 NM  | ELIZABETH2        |   |
| $22^\circ$ : 0. $92$ NM | HIKAWAMARU        |   |
| ANTENNA SELEC           | TION              |   |
|                         | E X T E R N A L > | 0 |
|                         |                   |   |
|                         |                   |   |
|                         |                   |   |
|                         |                   |   |
|                         |                   |   |
|                         |                   |   |
|                         |                   |   |
|                         |                   |   |

Dispaly of "ANTENNA SELECTION"